日本乳癌学会臨床試験情報システム 操作マニュアル

※画像はデモ版を使用しております。

- 1. データを新規入力する
  - ・インデックスページから 「新規入力」を選択
  - ・フォームが表示されますのでデータを入力してください。

※マークの項目は必須項目です。入力がない場合送信されず、「入力必須項目です。」と表示され ます。この表示が出た項目に入力し、再度送信してください。

| <mark>試験番号</mark><br>[自動]     | <br>入力漏れがある場合、送信ボタンを押しても |
|-------------------------------|--------------------------|
| 入力者氏名(非公開)         入力必須項目です。※ | 画面は変わりません。「入力必須項目です。」    |
| メールアドレス(非公開)<br>入力必須項目です。 ※   | と表示された項目は必ず入力してください。     |

(注)データ修正時に使用しますので、メールアドレス、パスワードは必ず控えておいてください。

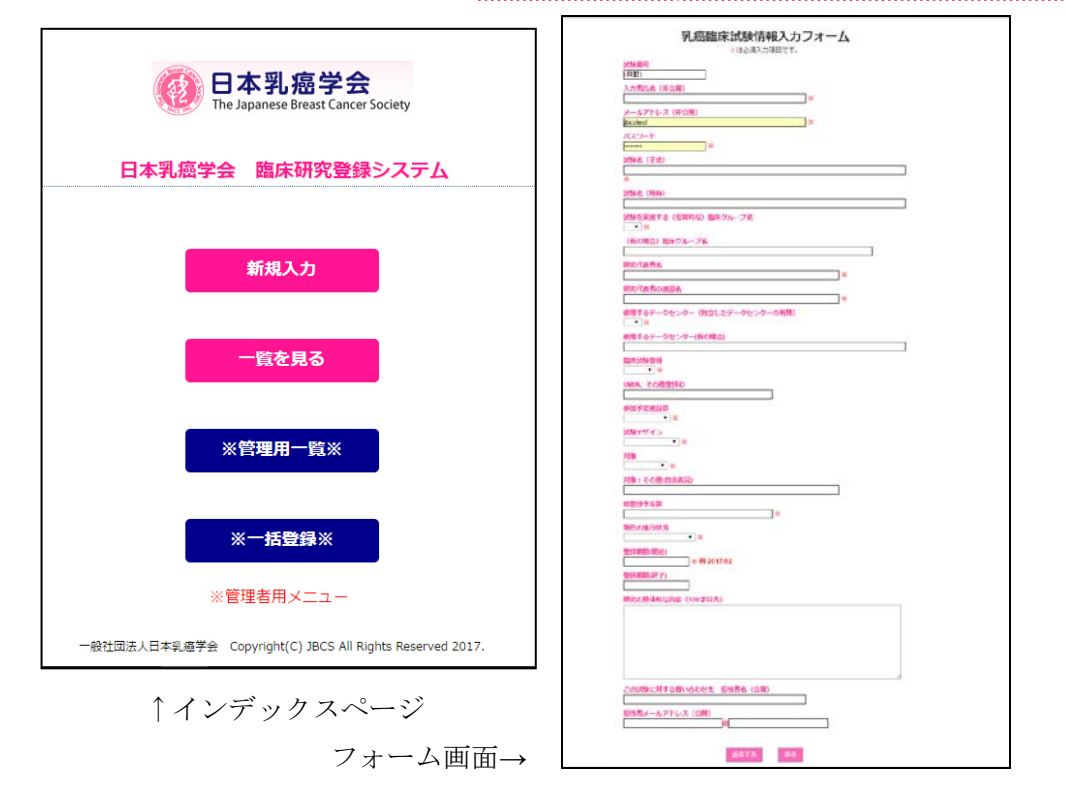

・情報入力が完了すると、以下の画面になります。

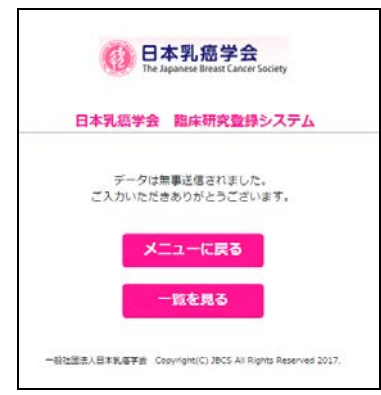

## 2. 入力されたデータを確認する

| / 🚯 🗄                           | 本乳癌学会 臨床研                | ist × \              |                                    |                               |            |                   |                                             |                           |                |                          |                     |             |        |                           |                |                 |              |              |                       | ÷ -                               | -                     | ٥                    | ×   |
|---------------------------------|--------------------------|----------------------|------------------------------------|-------------------------------|------------|-------------------|---------------------------------------------|---------------------------|----------------|--------------------------|---------------------|-------------|--------|---------------------------|----------------|-----------------|--------------|--------------|-----------------------|-----------------------------------|-----------------------|----------------------|-----|
| $\leftrightarrow$ $\rightarrow$ | C 🗘 🛈 jb                 | cs.gr.jp/rinsl       | ho/list.php                        |                               |            |                   |                                             |                           |                |                          |                     |             |        |                           |                |                 |              |              |                       | Q 7 7                             | ۲ (                   | S 💟                  | :   |
| Ø                               | 日本乳癌<br>The Japanese Bre | 学会<br>ast Cancer Soc | iety                               |                               |            |                   |                                             |                           |                |                          |                     |             |        |                           |                |                 |              |              |                       |                                   |                       |                      | Ì   |
| <u>戻る</u>                       |                          |                      |                                    |                               |            |                   |                                             |                           |                |                          |                     |             |        |                           |                |                 |              |              |                       |                                   |                       |                      | - 1 |
| 編集                              | 編集したいデータ                 | タを選択して               | て「編集ボ                              | タン」を                          | 押して        | ください              | ۱.                                          |                           |                |                          |                     |             |        |                           |                |                 |              |              |                       |                                   |                       |                      |     |
|                                 |                          |                      |                                    |                               |            |                   |                                             |                           | ¥. 8           | 高臨                       | 床試                  | 験一覧         |        |                           |                |                 |              |              |                       |                                   |                       |                      |     |
| _                               |                          |                      |                                    |                               |            |                   |                                             |                           |                |                          |                     |             |        |                           |                |                 |              |              |                       |                                   |                       | _                    | . 1 |
|                                 | र् 🍋 📒 Columns           | 🛃 Excel              |                                    |                               |            |                   |                                             |                           |                | 冲 1                      | ~                   |             | N 30 🔻 |                           |                |                 |              |              |                       |                                   |                       |                      |     |
| 試験番号◆                           | 試験名 (正式)                 | 試験名 (略<br>称)         | 試験を実施<br>する (恒常<br>的な) 臨床<br>グループ名 | (有の場<br>合)<br>箇床<br>グループ<br>名 | 研究代<br>表者名 | 研究代<br>表者の<br>施設名 | 使用するデー<br>タセンター<br>(独立したデ<br>ータセンター<br>の有無) | 使用するデ<br>ータセンタ<br>ー(有の場合) | 臨床<br>試験<br>登録 | UMIN、<br>その<br>他登<br>録ID | 参加<br>予定<br>施設<br>数 | 試験デザイ<br>ン  |        | 対象 :<br>その他<br>(自由表<br>記) | 総登<br>録予<br>定数 |                 | 登録期<br>間(開始) | 登録期<br>闇(終了) | 研究の具体的な内容<br>(300字以内) | この試験に<br>する問い合<br>せ先 担当<br>名 (公開) | 対<br>却<br>ア<br>「<br>ア | 当者メール<br>ドレス(公<br>開) |     |
|                                 |                          |                      |                                    |                               |            |                   |                                             |                           |                |                          |                     |             |        |                           |                |                 |              |              |                       |                                   | ЭС                    |                      | 11  |
| 1                               | 日本アメリカ                   |                      | 有                                  | テスト                           |            |                   | 有                                           |                           | UMIN           | ABC                      | 1施設                 | Phase I     | 予防     | abcd                      |                | 登録終了(fllow-up中) | 2017/02      |              | test2                 |                                   |                       |                      | 21  |
| 3                               | 臨床試験テスト                  | 臨床                   | 無                                  |                               | 乳癌 太       | メディカ              | 無                                           |                           | そのt            |                          | 1施設                 | Phase I and | 検診     |                           | 10             | 登録前             | 2017/03      | 2018/03      | testtest              |                                   |                       |                      | i   |
| 4                               | テスト投稿                    | test                 | 有                                  | テスト                           |            | メディカ              | 有                                           | テスト                       | UMIN           | 1234                     | 2~5方                | Phase I     | 予防     | テスト                       | 20             | 登録前             | 2017/05      |              | 修正                    |                                   |                       | -                    | 41  |
|                                 |                          |                      |                                    |                               |            |                   |                                             |                           |                |                          |                     |             |        |                           |                |                 |              |              |                       |                                   |                       |                      | 1   |

「一覧を見る」でデータ一覧ページが表示されます。

こちらのページでは以下の操作が可能です。

- ◆ データの検索・詳細表示
- ◆ データのソート
- ◆ エクセル (xls 形式) に保存
- ◆ データの修正(自身の入力したデータのみ)

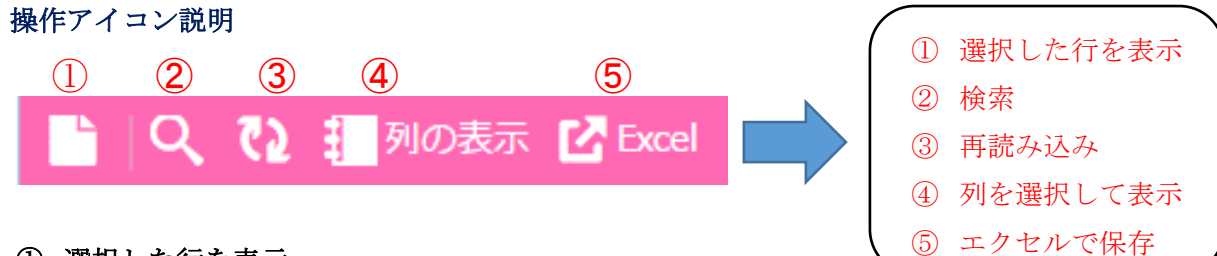

選択した行を表示

| E     | 日本乳癌<br>The Japanese Brea | 学会<br>ast Cancer Soc | iety                               |                            |            |                   |                                             |                                              |                |                          |                     |             |        |                           |                |                 |              |              |                       |                               |
|-------|---------------------------|----------------------|------------------------------------|----------------------------|------------|-------------------|---------------------------------------------|----------------------------------------------|----------------|--------------------------|---------------------|-------------|--------|---------------------------|----------------|-----------------|--------------|--------------|-----------------------|-------------------------------|
| 戻る    |                           |                      |                                    |                            |            |                   |                                             |                                              |                |                          |                     |             |        |                           |                |                 |              |              |                       |                               |
| 編集    | 編集したいデータ                  | タを選択して               | 「編集ボタ                              | タン」を                       | 押して        | ください              | ۱.                                          |                                              |                |                          |                     |             |        |                           |                |                 |              |              |                       |                               |
|       |                           |                      |                                    |                            |            |                   |                                             |                                              | 乳              | 高臨                       | 床試                  | 驗一覧         |        |                           |                |                 |              |              |                       |                               |
|       | २ 🤁 📒 Columns             | 🛃 Excel              |                                    |                            |            |                   |                                             | <b>                                     </b> | l ~−3          | 冲 1                      | ~                   | -ジ目   ▶▶    | N 30 • |                           |                |                 |              |              |                       |                               |
| 試験番号● | 試験名 (正式)                  | 試験名 (略<br>称)         | 試験を実施<br>する (恒常<br>的な) 臨床<br>グループ名 | (有の場<br>合) 臨床<br>グループ<br>名 | 研究代<br>表者名 | 研究代<br>表者の<br>施設名 | 使用するデー<br>タセンター<br>(独立したデ<br>ータセンター<br>の有無) | 使用するデ<br>ータセンタ<br>ー(有の場合)                    | 臨床<br>試験<br>登録 | UMIN、<br>その<br>他登<br>録ID | 参加<br>予定<br>施設<br>数 | 試験デザイ<br>ン  |        | 対象 :<br>その他<br>(自由表<br>記) | 総登<br>録予<br>定数 |                 | 登録期<br>間(開始) | 登録明<br>間(終了) | 研究の具体的な内容<br>(300字以内) | この試験<br>する問い<br>せ先 担<br>名 (公開 |
|       |                           |                      |                                    |                            |            |                   |                                             |                                              |                |                          |                     |             |        |                           |                |                 |              |              |                       |                               |
| 1     | 日本アメリカ                    |                      | 有                                  | テスト                        |            |                   | 有                                           |                                              | UMIN           | ABC                      | 1炮設                 | Phase I     | 予防     | abcd                      |                | 登録終了(fllow-up中) | 2017/02      |              | test2                 |                               |
| 3     | 臨床試験テスト                   | 臨床                   | 無                                  |                            | 乳癌 太       | メディカ              | 無                                           |                                              | そのf            |                          | 1施設                 | Phase I and | 検診     |                           | 10             | 登録前             | 2017/03      | 2018/03      | testtest              |                               |
| 4     | テスト投稿                     | test                 | 有                                  | テスト                        |            | メディカ              | 有                                           | テスト                                          | UMIN           | 1234                     | 2~5                 | Phase I     | 予防     | テスト                       | 20             | 登録前             | 2017/05      |              | 修正                    |                               |
|       |                           |                      |                                    |                            |            |                   |                                             |                                              |                |                          |                     |             |        |                           |                |                 |              |              |                       |                               |

・データを見たい行を選択してクリックします。(選択している間は色が黄色に変わります。)

- ・①のアイコンを選択します。
- ・レコード内容がポップアップウィンドウで表示されます。
   (体裁が崩れる場合は、枠を拡張してください。)

| (A)       | 日本乳癌               | 学会               |                     |          |               |    |  |      |              |         |         |          |        |
|-----------|--------------------|------------------|---------------------|----------|---------------|----|--|------|--------------|---------|---------|----------|--------|
| A FC      | The Japanese Brea  | ast Cancer Socie | tu -                |          |               |    |  |      |              |         |         |          |        |
| <u>戻る</u> |                    |                  | レコードを表示             |          |               |    |  | ×    |              |         |         |          |        |
| 經住        | 絙伸したいデース           | マを選択して           | 試験番号                | 5 1      |               |    |  |      |              |         |         |          |        |
| (PHD+c    |                    |                  | 試験名(正式)             | 日本ア      | ℄アメリカ         |    |  |      |              |         |         |          |        |
|           |                    |                  | 試験名 (略称)            |          |               |    |  |      |              |         |         |          |        |
|           |                    |                  | 試験を実施する(恒常的な)臨床グループ | ブ客       |               |    |  |      |              |         |         |          |        |
|           | λ ζ2 ፤∎Columns     |                  | (有の場合)臨床グループ名       | 5 テスト    | <b>۲</b> ۲    |    |  |      |              |         |         |          | 3件     |
|           |                    |                  | 研究代表者名              | 4        |               |    |  |      |              |         |         |          |        |
| 試験番       |                    |                  | 研究代表者の施設名           | 4        |               |    |  |      | 000424820    |         |         |          | する問い合わ |
|           |                    |                  | 使用するデータセンター(独立したデータ | タセンタ     | ンターの有無)       |    |  |      | 0.001110.005 |         |         |          | せ先 担当者 |
|           |                    |                  | 使用するデータセンター(有の場合)   | )        |               |    |  |      |              |         |         |          |        |
|           |                    |                  | 臨床試験登録              | UMIN     | IN            |    |  |      |              |         |         |          |        |
| 1         | 日本アメリカ             |                  | UMIN、その他登録ID        | ABC      |               |    |  |      | (flow-unth)  |         |         |          | 本總法二   |
|           | Profilezation mail | Physics.         | 参加予定施設数             | Q 1施設    | 設             |    |  |      |              | 2017/01 | 2010/02 |          |        |
| 3         | 明味試験ナスト            | 照床               | 試験デザイン              | Phase    | ise I         |    |  |      |              | 2017/03 | 2018/03 | testtest |        |
| 4         | テスト投稿              | test             | 対象                  | 予防       | Б             |    |  |      |              | 2017/05 |         | 修正       | 小笠原 愛  |
|           |                    |                  | 対象:その他(自由表記)        | ) abcd   | :d            |    |  |      | _            |         |         |          | -      |
|           |                    |                  | 総登録予定数              | R        |               |    |  |      |              |         |         |          |        |
|           |                    |                  | 現在の進行状況             | 2 登録終    | 縣行(fllow-up中) | a) |  |      |              |         |         |          |        |
|           |                    |                  | 登録期間(開始)            | ) 2017/0 | 17/02         |    |  |      |              |         |         |          |        |
|           |                    |                  | 登録期間(終了)            | )        |               |    |  |      |              |         |         |          |        |
|           |                    |                  | 研究の具体的な内容(300字以内)   | test2    | t2            |    |  |      |              |         |         |          |        |
|           |                    |                  | この試験に対する問い合わせ先 担当者名 | 名本公開     |               |    |  |      |              |         |         |          |        |
|           |                    |                  | 担当者メールアドレス(公開)      |          |               |    |  |      |              |         |         |          |        |
|           |                    |                  | E D                 |          |               |    |  | ★問じる |              |         |         |          |        |
|           |                    |                  |                     |          |               |    |  |      |              |         |         |          |        |
|           |                    |                  |                     |          |               |    |  |      |              |         |         |          |        |
|           |                    |                  |                     |          |               |    |  |      |              |         |         |          |        |
|           |                    |                  |                     |          |               |    |  |      |              |         |         |          |        |
|           |                    |                  |                     |          |               |    |  |      |              |         |         |          |        |
|           |                    |                  |                     |          |               |    |  |      |              |         |         |          |        |

# 2 検索

- ・②のアイコンをクリックすることで詳細検索が可能になります。
- ・一覧項目の下にあるウィンドウに文字を入力する事でも検索可能です。

| 0    | 日本乳油 | \$学会 臨床 <del>研</del> | I≘ ×     |        | 6                                                                                                    |                                                                        | 1                       | 32                                                                             |                  | ×  |
|------|------|----------------------|----------|--------|----------------------------------------------------------------------------------------------------|------------------------------------------------------------------------|-------------------------|--------------------------------------------------------------------------------|------------------|----|
| 4    | ⇒ c  | û 🛈 jb               | cs.gr.jp | /rinsh | o/list.php                                                                                                    |                                                                        | 7                       | ☆                                                                              | S 🖸              | :  |
|      | Q    | Colu                 | mns 🖸    | Excel  | (    1ページ中 <mark> </mark> ページE                                                                                                    | 30 ▼                                                                   | 3 (                     | 牛中 1 -                                                                         | 3 を表示            |    |
| 試験番号 |      |                      |          |        | 使用す<br>るデー<br>切究<br>分セン 使用す 臨<br>そ 加<br>ター るデー 床 加<br>ター るデー 床 の 予 試験<br>代表<br>(独立 タセン 試 他 定 デザ<br>茶2 編曲<br>・・・・・・・・・・・・・・・・・・・・・・・・・・・・・・・・・・・・ | 対<br>参: 登<br>その<br>録<br>現在の進行<br>期間<br>期間<br>(白<br>予<br>状況<br>(開<br>(終 | 研究の具体<br>的な内容<br>(300字以 | この<br>酸に<br>対<br>る<br>間<br>い<br>合<br>北<br>、<br>、<br>、<br>、<br>、<br>、<br>、<br>、 |                  |    |
|      |      |                      |          |        | 臨床試験登録<br>試験デザイン                                                                                                    | ▼ 次に等しい ▼                                                              |                         | -                                                                              |                  |    |
| 1    |      | 日本アメリア               | 有        | デス     | 現在の進行状況                                                                                                    | ▼ 次に等しい                                                                | 1                       | -                                                                              | i <u>:</u> hongo | C  |
| 3    | 臨床   | 臨床試験テン               | 無        |        |                                                                                                    |                                                                        |                         |                                                                                | miyara           | g  |
| 4    | test | テスト投稿                | 有        | テスト    |                                                                                                    |                                                                        |                         |                                                                                | i medica         | al |
|      |      |                      |          |        | <b>זעלע</b> ד                                                                                                    |                                                                        | 検索                      | Q                                                                              |                  |    |

## ③ 再読み込み

・③をクリックすると、一覧を再読み込みします。

### ④ 列を選択して表示

④をクリックすると、表示させる列を選択できます。

ポップアップウィンドウが開くので、表示させたい列を選択し、「送信」を押します。 (例)表示させる列「試験番号」「試験名(正式)」「UMIN」「研究代表者名」

選択している列は背景色青で表示されます。

|   | No. 1 | et le le le le le le le le le le le le le | -72   | 70.80 | oc  | 1.046      | *///9                    | 21 2                                                  | .14      |               | ~1        | cel         | 10             |         |      |                 |      |      |          |    |
|---|-------|-------------------------------------------|-------|-------|-----|------------|--------------------------|-------------------------------------------------------|----------|---------------|-----------|-------------|----------------|---------|------|-----------------|------|------|----------|----|
|   |       |                                           |       |       |     |            |                          | A                                                     | 癌        | 臨月            | Ŧ         | 式験          | 一覧             |         |      |                 |      |      |          |    |
|   |       | Colu                                      | mns 🗹 |       |     |            |                          |                                                       |          | 1             |           |             |                |         | 80 🔻 |                 |      |      |          |    |
|   |       |                                           |       |       |     | 研究表の設<br>名 | 使るタタ(しーンター・シークを表         | 使<br>高<br>ケ<br>タ<br>ー<br>(<br>場<br>合)<br>(<br>場<br>合) | 臨床試験登録   | 明その他登録        | 参加予定施设制   | 試験 デザン      | 対象             | 対象で他自由い |      |                 |      |      |          |    |
|   |       |                                           |       |       |     |            | 試験番                      | (205/r)                                               |          |               |           |             |                | •       |      |                 |      |      |          |    |
| 3 | 臨床    | <b>祖床試験</b> デ                             | Ħ     |       | 1.8 | ×          | 試験名                      | (昭初)                                                  |          | contract      | -         |             | ۵<br>مربع مربع |         | 10   | 登録前             | 2017 | 2018 | tecttect |    |
| 1 |       | 日本アメリカ                                    | 有     | テスト   |     |            | 試験を                      | 実施する<br>易合) 翻                                         | に恒       | 常的            | な)<br>プ名  | 臨床ク         | ループ            |         | 1    | <b>登録終了(fli</b> | 201  | 2    | test2    | 本部 |
| 4 | test  | テスト投稿                                     | Ħ     | 771   | 小笠  | ×          | 研究代<br>研究代<br>使用す<br>使用す | 表者名<br>表者の施<br>るデータ<br>るデータ                           | 設名 セン セン | -<br>ター<br>ター | (独<br>(有) | 空した<br>の場合) | データ            | •       | 20   | 登绿筋             | 2013 |      | 停正       | 小笠 |

## 選択した列のみを表示できます。

|                     |                                               |             |           |          | ۵         | -       |     | ]        | ×  |
|---------------------|-----------------------------------------------|-------------|-----------|----------|-----------|---------|-----|----------|----|
|                     | K研究 × 人工                                      |             |           |          |           |         | 0   |          |    |
|                     | jbcs.gr.jp/nnsno/list.p                       | np          |           |          | 1         | <u></u> | 0   | <u> </u> | :  |
| 日本学     The Japanes | <mark>し癌学会</mark><br>se Breast Cancer Society |             |           |          |           |         |     |          |    |
| 戻る                  |                                               |             |           |          |           |         |     |          |    |
| 編集 編集したいう           | データを選択して「                                     | 「編集ボタン」を押して | ください。     |          |           |         |     |          | J. |
|                     |                                               | 乳癌臨尿        | に 武 験 一 り |          |           |         |     |          |    |
| ि 🔍 🕄 📒 🗠           | lumns 🕜 Excel                                 | (    ページ中   | ページ目()    | ▶ N 30 ▼ |           | 件中 1    | -3を |          | H  |
| 試験番号                |                                               | 試験名(正式)     |           | 研究代表者名   | 使用するデータセン |         | 有の場 |          |    |
|                     |                                               |             |           |          |           |         |     |          |    |
| 3                   | 臨床試験テスト                                       |             |           | 乳癌 太郎    |           |         |     |          |    |
| 1                   | 日本アメリカ                                        |             |           |          |           |         |     |          |    |
| 4                   | テスト投稿                                         |             |           | 小笠原 愛    | テスト       |         |     |          |    |
|                     |                                               |             |           |          |           |         |     |          | 1  |

#### ⑤ エクセルで保存

現在表示されているデータがエクセル形式でダウンロードできます。
 全データをダウンロードしたい場合は表示設定をいじらず「EXCEL」ボタンを押してください。

## 3. データをソートする

項目タイトルを押すと昇順・降順でデータのソートが可能です。(1回クリックごとに昇順・降順が切 り替わります。)

詳細のソートは「検索」から詳細データを選択して行ってください。

| 0             | 日本乳癌学       | 会臨床研究×                 |                                   |                               |                |                |                                              |                                   |           |                 |           |            |     |                        |        |               |                      |                      |                            | -                                           |                             | × |
|---------------|-------------|------------------------|-----------------------------------|-------------------------------|----------------|----------------|----------------------------------------------|-----------------------------------|-----------|-----------------|-----------|------------|-----|------------------------|--------|---------------|----------------------|----------------------|----------------------------|---------------------------------------------|-----------------------------|---|
| ← -           | C C         | i jbcs.gr.j            | p/rinsho                          | /list.php                     | 2              |                |                                              |                                   |           |                 |           |            |     |                        |        |               |                      |                      |                            | ¶☆                                          | S 🛛                         | : |
|               |             | 本乳癌<br>lapanese Breast | 学会<br>Cancer S                    | ociety                        | 遵<br>琯         | 影<br>初日<br>日   | 中は色                                          | 亘が婆<br>ックで                        | どれ<br>~ 早 | っり<br>21順       | りま<br>「   | す。<br>降順   | 目にう | <b>佐</b> てド            | 法      | Ż             |                      |                      |                            |                                             |                             |   |
| 戻る<br>編集      | 5<br>編集し    | たいデータ                  | を選択し                              | 、て「絹                          | カ              | でで             | きます                                          | F.,                               |           |                 | <u>``</u> | 1-+-/0     |     |                        |        |               |                      |                      |                            |                                             |                             |   |
|               |             |                        |                                   | _                             | $\leq$         | _              |                                              |                                   | 化温        | 臨               | 床         | 式験一        | - 覧 |                        |        |               |                      |                      |                            |                                             |                             |   |
|               | Q 02        | Colu                   | ■ cxcel                           |                               |                |                |                                              |                                   |           | ₽ 1             | /         |            |     | 30 🔻                   | 1      |               |                      |                      |                            | 3 件中 1                                      | - 3 を表示                     |   |
| _<br>試験<br>番号 | 試験名<br>(略称) | 試験名 (正<br>式)           | 試験を実<br>施する<br>(恒 臨床<br>グループ<br>名 | (有の<br>場合)<br>臨床グ<br>ループ<br>名 | 研究<br>代表<br>者名 | 研代者<br>施名<br>名 | 使用する<br>データセ<br>ンター<br>(独データ<br>センター<br>の有無) | 使用する<br>データセ<br>ンター<br>(有の場<br>合) | 臨床試験登録    | UMI<br>その他登録 ID | 参加予定施設数   | 試験デ<br>ザイン | 対象  | 対<br>象 その<br>(自表<br>記) | 総登録予定数 | 現在の進行状<br>況 🚽 | 登録<br>期間<br>(開<br>始) | 登録<br>期間<br>(終<br>了) | 研究の具体的<br>な内容 (300字<br>以内) | この試験<br>に対する<br>問い合わ<br>せ先 担<br>当者名<br>(公開) | 担当者メ<br>ールアド<br>レス (公<br>開) |   |
|               |             |                        |                                   |                               |                |                |                                              |                                   |           |                 |           |            |     |                        |        |               |                      |                      |                            |                                             |                             |   |
| 1             |             | 日本アメリカ                 | 有                                 | テスト                           |                |                | 有                                            |                                   | UMI       | ABC             | 1施        | Phase I    | 予防  | abcd                   |        | 登録終了(fllow    | 2017/                |                      | test2                      | 本郷浩二                                        | hongo@p                     | 9 |
| 3             | 臨床          | 臨床試験テスト                | <del>ب</del>                      |                               | 乳癌             | メディ            | 無                                            |                                   | その        |                 | 1施        | Phase I    | 検診  |                        | 10     | 登録前           | 2017/                | 2018/                | testtest                   |                                             | miyaragipo                  |   |
| 4             | test        | テスト投稿                  | 有                                 | テスト                           | 小笠原            | メディ            | 有                                            | テスト                               | UMI       | 123             | 2~!       | Phase I    | 予防  | 77 t                   | 20     | 登録前           | 2017/                |                      | 修正                         | 小笠原                                         | medical@l                   |   |

## 4. データを修正する (ご自身で入力したデータのみ)

- ・ご自身で入力したデータの行を選択します。(選択中は色が黄色に変わります。)
- ・一覧上部の「編集」を押します。
- ・データ入力フォームで入力したメールアドレスとパスワードを入力して「送信」を押します。
- ・情報入力フォームに画面が切り替わります。フォーム上でデータの修正を行ってください。
- ・データ編集が完了したら「送信」を押します。
- ・一覧内のデータが変更されているか確認してください。

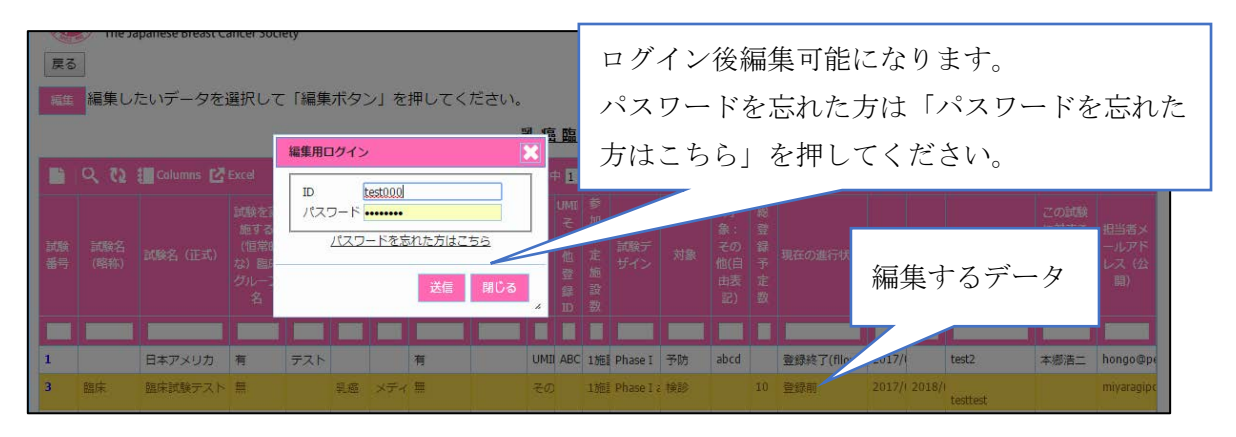